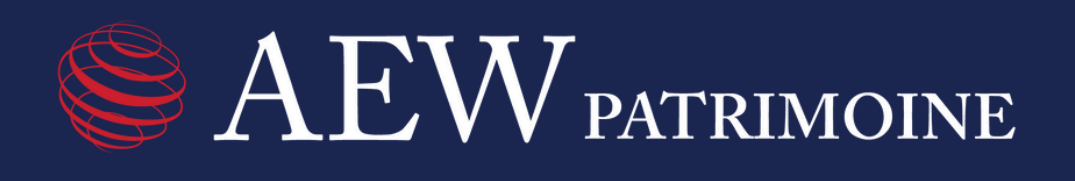

# PARCOURS ACTUALISATION CONNAISSANCE CLIENTS

Tutoriel création de compte

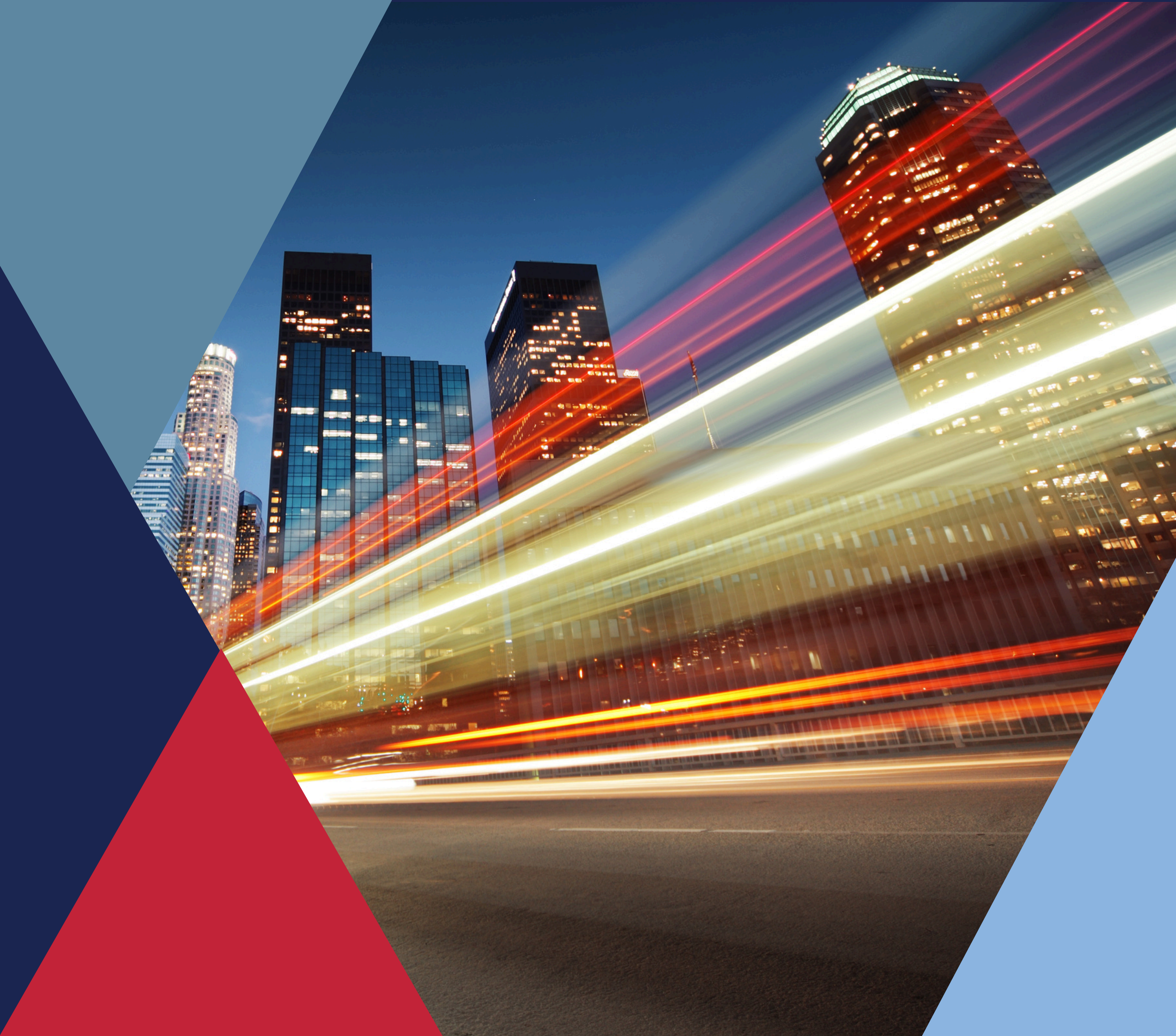

| AEW patrimoine                       |
|--------------------------------------|
| Adresse e-mail                       |
| Mot de passe                         |
| Se connecter                         |
| Mot de passe oublié? Créer un compte |
|                                      |

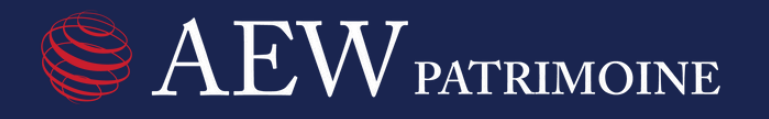

### Etape 1:

# Accédez à votre parcours en cliquant sur le lien figurant dans votre courriel. Lors de votre première connexion, merci de cliquer sur « Créer un compte » (cf. ci-contre).

| EXEW PATRIMOINE<br>Créez votre compte pour accéder à votre parcours sécurisé<br>d'actualisation de la connaissance client. |  |
|----------------------------------------------------------------------------------------------------|--|
| 💄 Prénom                                                                                                    |  |
| 🚨 Nom                                                                                                    |  |
| Adresse e-mail                                                                                                    |  |
| La Numéro d'identification                                                                                                 |  |
| Mot de passe                                                                                                    |  |
| Confirmer le mot de passe                                                                                                  |  |
| Enregistrer                                                                                                    |  |
| J'ai déjà un compte. Me connecter                                                                                          |  |
|                                                                                                    |  |

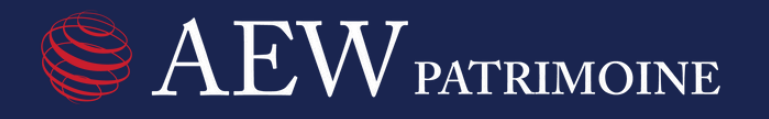

### Etape 2:

# Activez votre compte en renseignant votre prénom, nom, adresse email et votre numéro d'identification composé de 14 caractères figurant dans votre courriel.

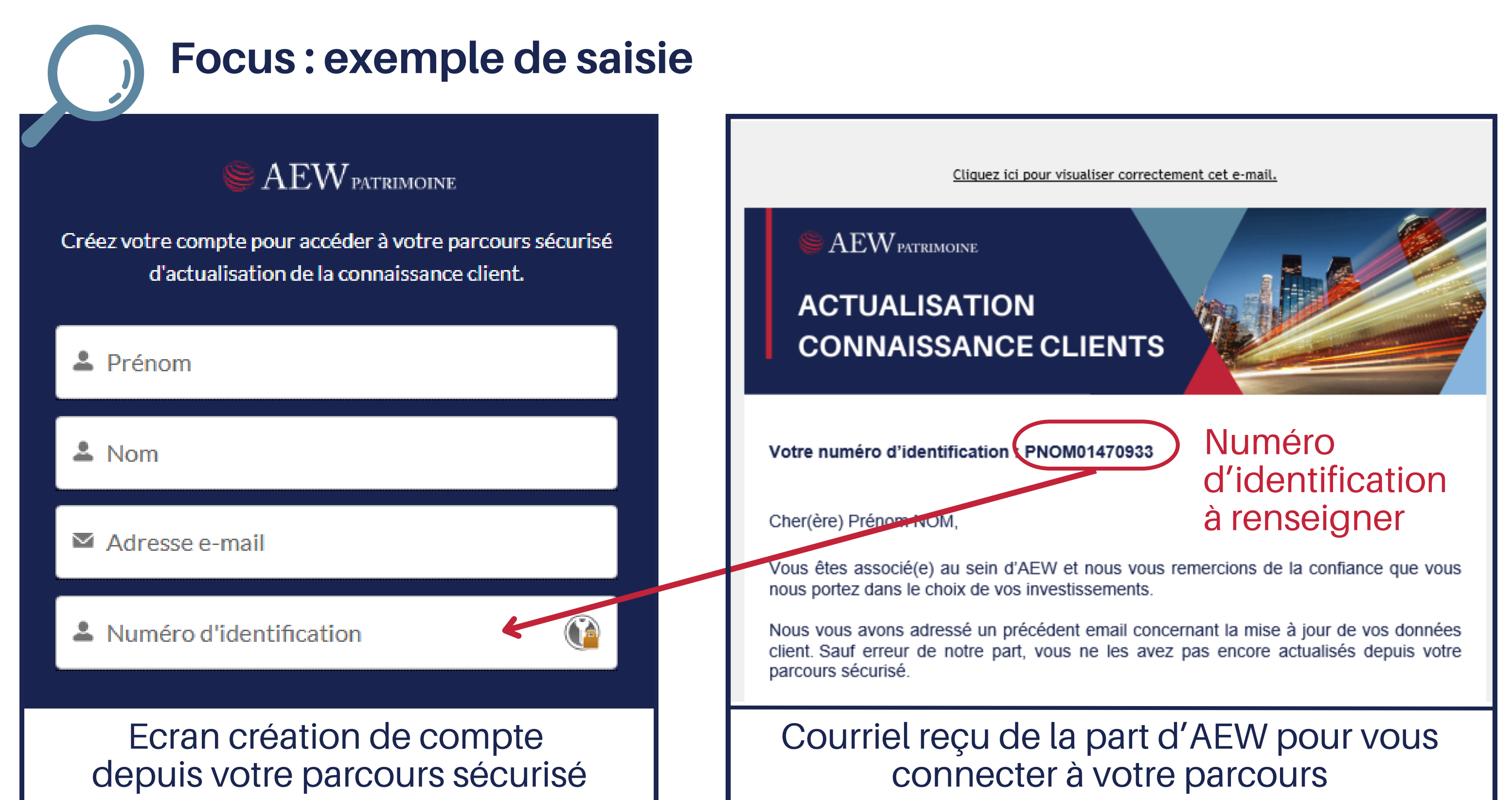

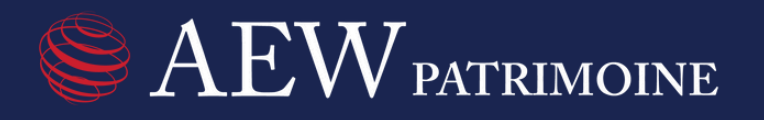

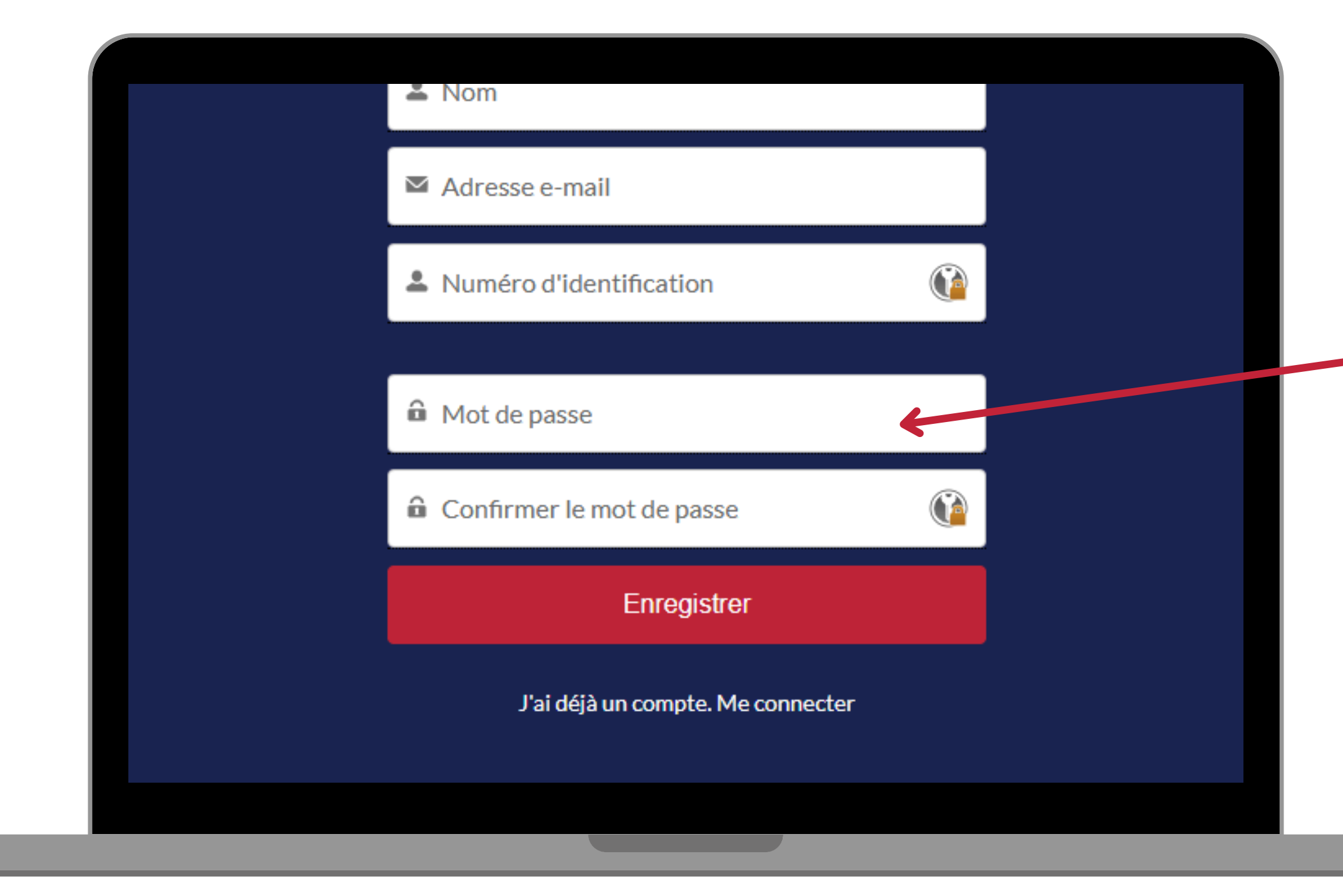

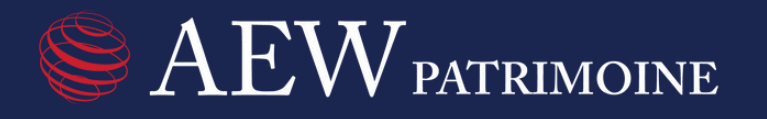

## Etape 3:

Créez votre mot de passe en respectant ce format : 8 caractères minimum dont au moins une lettre, un chiffre et un caractère spécial.

Exemple de mot de passe : actualisation2025!

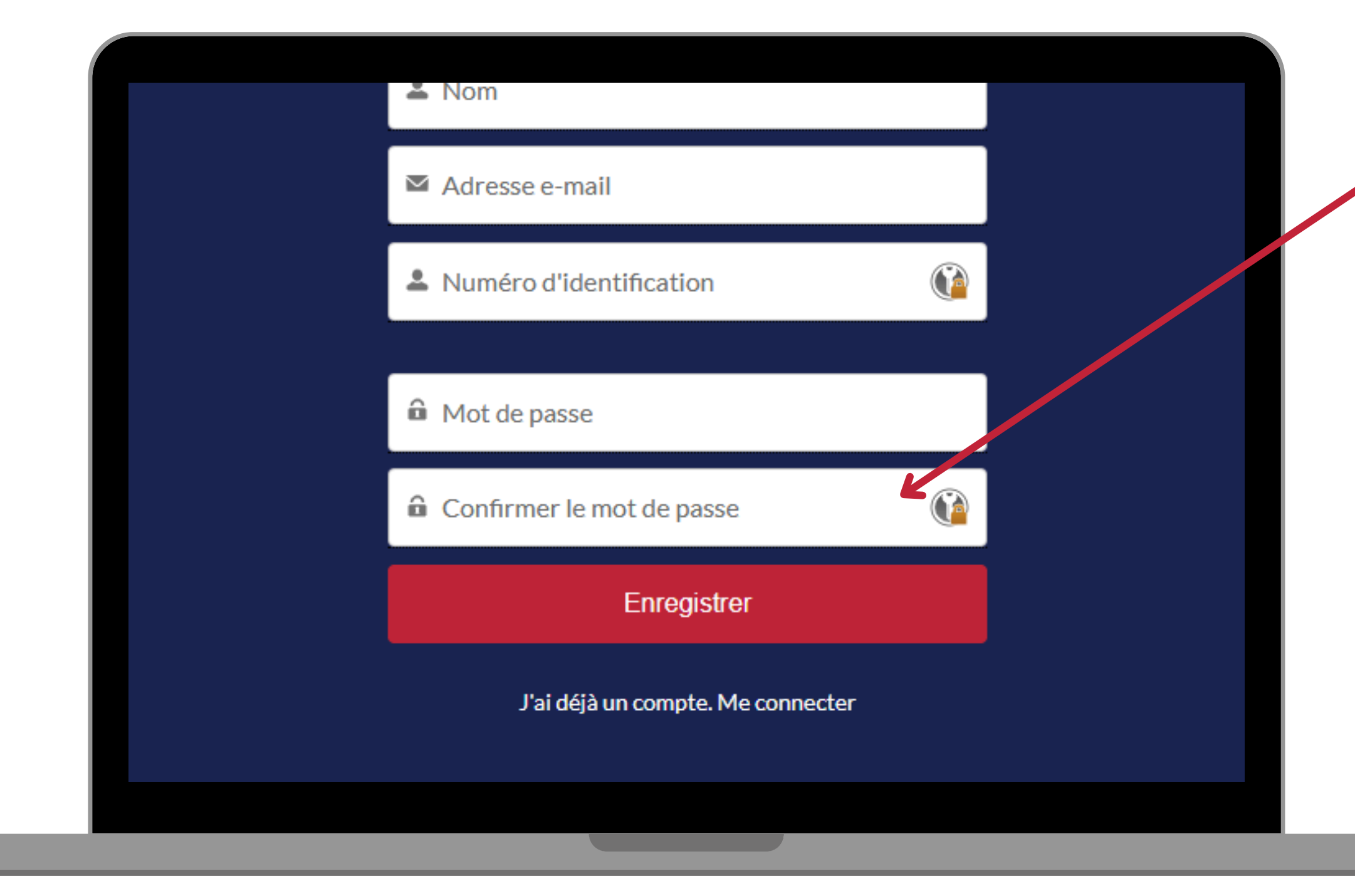

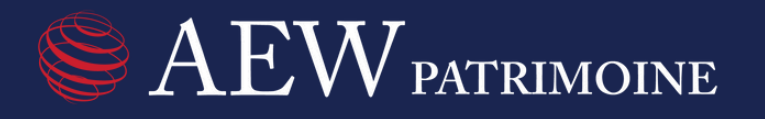

### Etape 4:

Confirmez votre mot de passe en le ressaisissant. Pensez à bien le sauvegarder pour vos prochaines connexions. Cliquez sur « Enregistrer » pour finaliser la création de votre compte et pour accéder à votre parcours.

# **Connexions suivantes**

| Sector AEW PATRIMOINE                |
|--------------------------------------|
| Adresse e-mail 🚳                     |
| Mot de passe                         |
| Se connecter                         |
| Mot de passe oublié? Créer un compte |

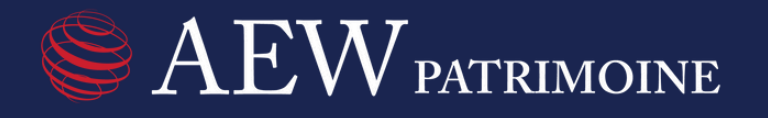

# Pour les connexions suivantes, vous pourrez renseigner votre adresse email utilisé lors de la première connexion ainsi que le mot de passe que vous avez créé.